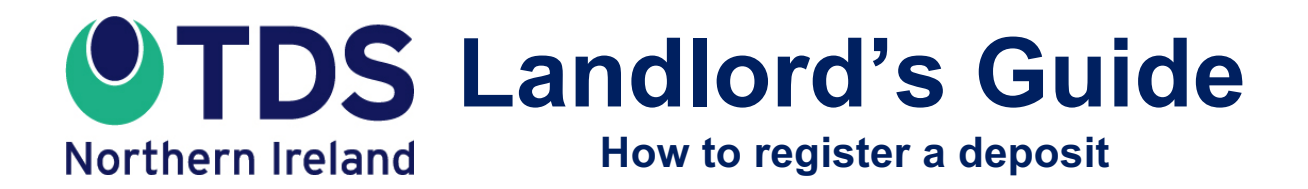

**INSURED SCHEME** 

This guide sets out what landlords and agents need to do to register a deposit with TDS Northern Ireland's insured scheme.

## Step by Step

## 1. Preloading your Prescribed Information details

When you protect a deposit with TDS Northern Ireland, you are required by law to give the tenant "Prescribed Information". This explains what has happened to the deposit and how TDS Northern Ireland protects it.

The Prescribed Information must include the number of the clause(s) in your tenancy agreement that sets out the circumstances in which you may claim deductions from the deposit at the end of the tenancy. If you intend to use the same tenancy agreement for all of your deposits, you only need to enter this information once. It will be used on all deposit registrations that you make.

All other details needed for the Prescribed Information are provided when you register a deposit.

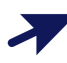

Log into your TDS Northern Ireland account and select the "My Portfolio" option.

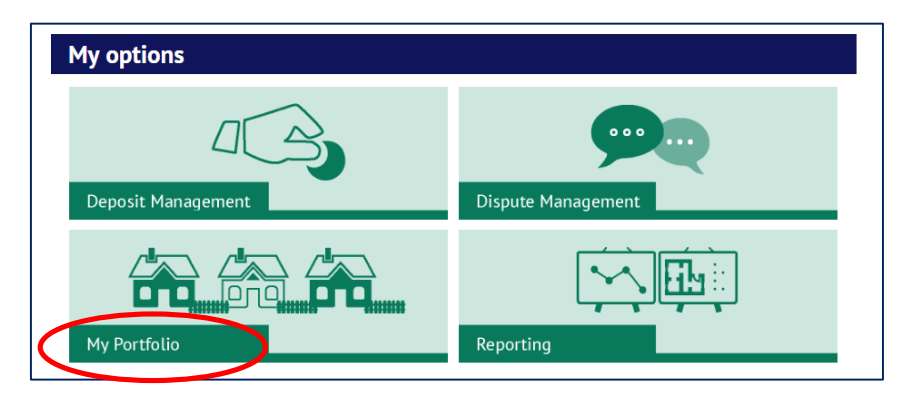

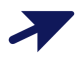

Select the "Organisation details" option.

| My portfolio        |                      |                      |
|---------------------|----------------------|----------------------|
| BACK TO MY OPTIONS  |                      |                      |
| I.SI.               | EŻ                   |                      |
| Manage my landlords | Manage my properties | Organisation details |

## Select the "Edit" option.

| BACK TO MY PORTFOLIO |                                  |                     |
|----------------------|----------------------------------|---------------------|
| <b>A1</b>            | Organisation details             |                     |
| <b>Γά</b> ℕ1         | Organisation name                | Johnnie Johnson     |
|                      | Registered name                  | not supplied        |
|                      | Trading name                     | not supplied        |
|                      | Registration number              | not supplied        |
| Toolkit              | Telephone no.                    | 07788998877         |
| Deposit management   | Alt telephone no.                | not supplied        |
| Dispute management   | Address                          | 10 The Avenue       |
| My portfolio         | Town/City                        | Anytown             |
| Manage my landlords  | County                           | Countyshire         |
| Manage my properties | Postcode                         | AB1 2CD             |
| Organisation details | Country                          | United Kingdom      |
| Branch details       | General correspondence email     | johnnie@johnson.com |
| Reporting            | Prescribed Information clause(s) | not supplied        |

This page will show a section headed "Prescribed Information"

Enter here the number of the clause(s) in your tenancy agreement that explains the circumstances when all or part of the deposit may be retained by you at the end of the tenancy (the 'deposit use clause').

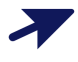

When you are finished, press "Submit".

| - & -                | Organisation details                                                                                                    |                                                                                                    |  |  |  |
|----------------------|----------------------------------------------------------------------------------------------------|----------------------------------------------------------------------------------------------------|--|--|--|
| <b>O</b>             | Company name                                                                                                    | Johnnie Johnson                                                                                                    |  |  |  |
|                      | Registered name                                                                                                    | not supplied                                                                                                    |  |  |  |
|                      | Trading name                                                                                                    | not supplied                                                                                                    |  |  |  |
|                      | Company registration no.                                                                                                    | not supplied                                                                                                    |  |  |  |
|                      | Postcode *                                                                                                    | AB1 2CD Q Find address                                                                                                    |  |  |  |
| oolkit               | Address *                                                                                                    | 10 The Avenue                                                                                                    |  |  |  |
| eposit management    |                                                                                                    |                                                                                                    |  |  |  |
| lispute management   |                                                                                                    | /                                                                                                    |  |  |  |
| ly portfolio         | Town/City *                                                                                                    | Anytown                                                                                                    |  |  |  |
| Manage my landlords  | County                                                                                                    | Countyshire                                                                                                    |  |  |  |
| Manage my properties | Country *                                                                                                    | United Kingdom 🔻                                                                                                    |  |  |  |
| Organisation details | Telephone no. *                                                                                                    | 07788998877                                                                                                    |  |  |  |
| Branch details       | Alt telephone no.                                                                                                    | 01234 123458                                                                                                    |  |  |  |
| eporting             | Gaparal correspondence                                                                                                    |                                                                                                    |  |  |  |
|                      | e-mail                                                                                                    | johnnie@johnson.com                                                                                                    |  |  |  |
|                      | The landlord is require<br>within 28 days of recei-<br>Information' option in e<br>template for this, and in<br>Please enter the claus-<br>refer(s) to the deposit,<br>available in each depo<br>The circumstances in<br>which the deposit can be<br>retained by the landlord<br>can be found in the | d to issue Prescribed Information to the tenant(s)<br>ving the deposit. The 'Download Prescribed<br>ach deposit summary will pre-populate our<br>noludes a reference to your tenancy agreement.<br>e number(s) of your tenancy agreement which<br>and this will appear in the pre-populated form,<br>sit summary page. |  |  |  |

**Note:** the details of the deposit use clauses you have now entered will be used to complete the Prescribed Information template for <u>all deposits</u> that you register on the system.

If you need an individual set of Prescribed Information to show different deposit use clause details (for example because you used different tenancy agreement clauses) this can be set up for an individual deposit registration. Please refer to **Section 9** below.

## 2. Registering the property and landlord details

Log into your TDS Northern Ireland account and select the **"Deposit Management**" option.

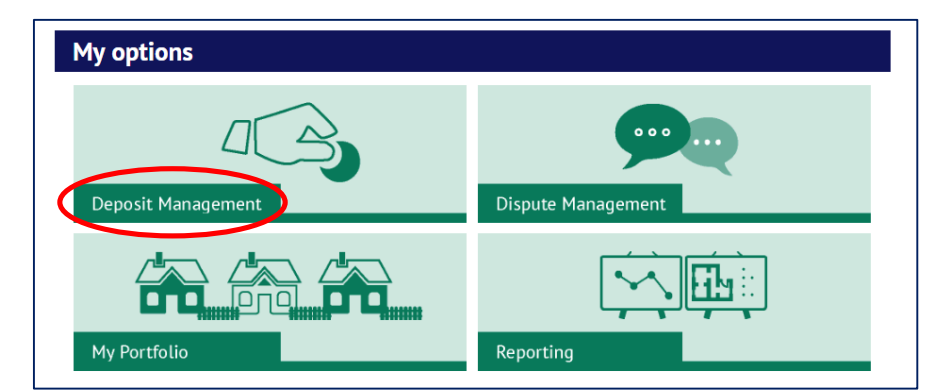

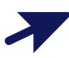

Select the "Add a new insured deposit" button.

| Insured deposits           |         |                     |
|----------------------------|---------|---------------------|
| BACK TO DEPOSIT MANAGEMENT |         |                     |
| search term Q Submit       | 🕼 Add a | new insured deposit |
| Registered (not paid)      | 0       | £0.00               |
| Awaiting payment           | 0       | £0.00               |

## NB You should make sure that you do not register the same property or landlord more than once in your online account. Follow the steps below to check.

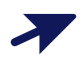

You will see a form asking you to add "Property details":

- If you have already registered the property in your account, you can select from a **drop-down list** (select the arrow icon to the right of the property address field to display the list of properties already registered)
- Alternatively, you can use the "Find a property" option to search the properties you have registered already
- If you have not yet registered the property in your account, you can add it now using the "Add a new property" option

| Add a ne                       | w insured deposit                                                            |
|--------------------------------|------------------------------------------------------------------------------|
| BACK TO INSUL                  | RED DEPOSITS                                                                 |
| Property details<br>Property d | > Deposit details > Lead tenant details > Agent acting on your behalf etails |
| Property *                     | Add a new property     Find a property                                       |
|                                | G Go back S Continue                                                         |

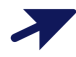

**Property already registered**: When you select a property that you have already registered, this page will show you the property details.

- If the property is not currently being used for a tenancy deposit protection, you can select the option to "View /edit property". This will allow you to review the details of the property, and any landlord(s) registered for it, and make changes.
- If the property is already being used for a tenancy deposit protection, you can select the option to "View property". This will allow you to review the details of the property, and any landlord(s) registered for it. If you have selected the wrong property, select a different property in the screen shown above, or enter the details of a new property.

| Property details |                                 |                  |  |  |  |
|------------------|---------------------------------|------------------|--|--|--|
| Property *       | 1 High Street, Anytown, AB1 2CD | • ind a property |  |  |  |
| Address          | 1 High Street                   |                  |  |  |  |
|                  | Anytown<br>AB1 2CD              |                  |  |  |  |
|                  | • View property                 |                  |  |  |  |
|                  | Go back                         | ⊖ Continue       |  |  |  |

**Registering a new property**: If you register a new property here, you will be asked to complete details of the property and any additional details required for the landlord(s) associated with it.

When you are happy that you entered the correct property details, select **"Continue**"

## 3. Registering the deposit details

7

Enter the following details for the deposit. The rent amount and your own deposit reference are optional. Fields marked with a red asterisk \* must be completed.

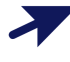

Make sure that you enter the correct **number of tenants** to be registered for the property.

Select "Continue" once you are happy with the details.

| Deposit details             |                |            |   |
|-----------------------------|----------------|------------|---|
| Deposit amount *            |                | £ 1000.00  | 0 |
| Confirm deposit amount *    |                | £ 1000.00  | 0 |
| Deposit received date *     | 31 • August    | • 2017 • 🇰 | 0 |
| Tenancy start date *        | 01 • September | • 2017 • 🛗 | 0 |
| Expected end date *         | 31 • August    | • 2018 • 🏥 | 0 |
| Number of tenants *         |                | 1          | 0 |
| Rent amount (per calendar r | month)         | £ 0.00     | 0 |
| Deposit reference           |                |            | 0 |

## 4. Registering the tenant details

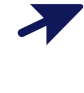

Enter the following details for the lead tenant. Fields marked with a red asterisk \* must be completed.

This page will also ask you if you want to add details of relevant persons – if so, select "**Yes**" and enter the required information.

A relevant person is anyone who paid the deposit on behalf of the tenant.

| Lead tenant details       |            |   |  |  |  |
|---------------------------|------------|---|--|--|--|
| Tenant is business entity | O Yes 🖲 No |   |  |  |  |
| Title *                   | τ.         | 0 |  |  |  |
| First name *              |            | 0 |  |  |  |
| Surname *                 |            | 0 |  |  |  |
| E-mail *                  |            | 0 |  |  |  |
| Mobile *                  |            | 0 |  |  |  |
| Alternative e-mail        |            | 0 |  |  |  |
| Telephone                 |            | 0 |  |  |  |
| Alternative telephone     |            | 0 |  |  |  |

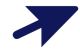

Where you have stated that there is more than one tenant, additional pages will be presented to you for completion. The system will check that you have provided contact details for the correct number of tenants.

# 5. Confirm whether you have an agent acting on your behalf

7

If you are a landlord registering a deposit, you will see a form asking you to add **"Agent details":** 

 If you need to add details of an agent acting on your behalf, you can add them now by selecting the "Add a new agent" option

| Property details > Deposit details > Lead tenant details > Agent acting on your behalf                                             |
|----------------------------------------------------------------------------------------------------|
| Agent details                                                                                                    |
| Agent If you have an agent acting<br>on your behalf you must<br>give us their details -<br>select 'Add a new Agent' to<br>do this. |
| G Go back Submit                                                                                                    |

### 6. Check the details you have registered

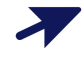

 $\boldsymbol{\lambda}$ 

You will be shown a summary of the details you have registered. Select "**Edit**" if you wish to make any changes.

Select "**Save and pay later**" to save the details you have entered and pay for it later.

- Deposits that you have registered but not paid to TDS Northern Ireland will show in the "Registered (not paid)" section of your Deposit management page.
- Remember that the deposit is not protected until you have paid the amount of the deposit that you are protecting to TDS Northern Ireland and it has been received in cleared funds.

| Insured deposits                                    |                   |                |            |         |   |                               |
|-----------------------------------------------------|-------------------|----------------|------------|---------|---|-------------------------------|
| BACK TO DEPOSIT MANAGEMENT                          |                   |                |            |         |   |                               |
| Information           search term         Q. Submit |                   |                |            |         |   | Add a new insured deposit     |
| Registered (not paid)                               |                   |                |            |         |   | £1,000.00                     |
| Address                                             | Start date        | Deposit Amount | DAN        | Tenants |   |                               |
| 1, High Street, AB1 2CD                             | 01 September 2017 | £1,000.00      | NI11578500 | 1       | £ | Pay deposit fee 🕼 View / Edit |
|                                                     |                   |                |            |         |   | £ Pay all                     |

Select "Add another deposit" to add an additional deposit for protection, and then pay them both/all together.

∕

Select "**Pay deposit protection charge**" to pay the deposit to TDS Northern Ireland now.

#### Add a new insured deposit

#### BACK TO INSURED DEPOSITS

#### **Property details**

#### Deposit details

| Property name      | 1 High Street, Anytown AB1 2CD |
|--------------------|--------------------------------|
| House name/no.     | 1                              |
| Street/Locality    | High Street                    |
| Town/City          | Anytown                        |
| County             | not supplied                   |
| Postcode           | AB1 2CD                        |
| Country            | United Kingdom                 |
| Number of bedrooms | not supplied                   |
| Number of rooms    | not supplied                   |
| Furnished/         | not supplied                   |
| Unfurnished        |                                |
|                    |                                |

| Deposit amount        | £1,000.00    |  |
|-----------------------|--------------|--|
| Deposit received date | 31/8/2017    |  |
| Tenancy start date    | 1/9/2017     |  |
| Expected end date     | 31/8/2018    |  |
| Number of tenants     | 1            |  |
| Rent amount           | not supplied |  |
| Deposit reference     | notsupplied  |  |
|                       |              |  |

## C Edit

#### Landlord details

Lead tenant details

| Name                  | Johnnie Johnson              | Title   |                 | Mr                     |
|-----------------------|------------------------------|---------|-----------------|------------------------|
| Telephone             | 07788998877                  | First n | ame             | lhe                    |
| Email                 | ishania@isharan.com          | Suma    | mo              | long                   |
| Alternative telephone | potime@joinson.com           | Email   | iie -           | ine @inner nom         |
| Riternative telephone | ADA 20D                      | Email   |                 | pelgiones.com          |
| Postcode              | ABT200                       | Mobile  |                 | not supplied           |
| Address               | 10 The Avenue                | Aitem   | ative email     | not supplied           |
| Town/city             | Anytown                      | Telepi  | ione            | not supplied           |
| County                | Countyshire                  | Altern  | ative telephone | not supplied           |
| Country               | United Kingdom               | Postc   | ode             | not supplied           |
|                       |                              | Addre   | 55              | not supplied           |
|                       |                              | Town    | city            | not supplied           |
|                       |                              | Count   | /               | not supplied           |
|                       |                              | Count   | У               | not supplied           |
|                       |                              |         |                 | C Edit                 |
| Other tenant o        | letails                      |         |                 |                        |
| No other tenants were | e supplied.                  |         |                 |                        |
|                       |                              |         |                 |                        |
| Relevant perso        | on details                   |         |                 | Add a relevant perso   |
| Relevant persons v    | on details                   |         |                 | Add a relevant perso   |
| Relevant persons v    | on details<br>vere supplied. |         |                 | C Add a relevant perso |

## 7. Pay deposit

 $\mathbf{x}$ 

You will be given the choice of paying by:

- **Debit card** select and confirm this option, and you will be taken to the online payment portal operated by Worldpay.
- Bank transfer select and confirm this option and you will be shown instructions including TDS Northern Ireland's bank details. We recommend that you print a copy of this page and follow the instructions carefully to complete your deposit payment. If you lose these details, they are available in the deposit summary page, in the situation message. It is important that you use the correct payment reference (usually the deposit account number) when sending the funds so that we are able to allocate it to the deposit registration swiftly.
- Cheque select and confirm this option and you will be shown instructions including details of how to complete your cheque and where to send it. We recommend that you print a copy of this page and follow the instructions carefully to complete your deposit payment.

## 8. Managing your property and landlord portfolio

Your TDS Northern Ireland online account allows you to register tenancy properties, and also link landlords to them. You only need to register these details once. When you register a tenancy deposit, you can select the property and landlord(s) from your account.

Log into your account at TDS Northern Ireland, and then select the **"My Portfolio**" screen.

| My options         |                    |
|--------------------|--------------------|
| Deposit Management | Dispute Management |
| My Portfolio       | Reporting          |

Select the "Manage my properties" or "Manage my landlords" screen

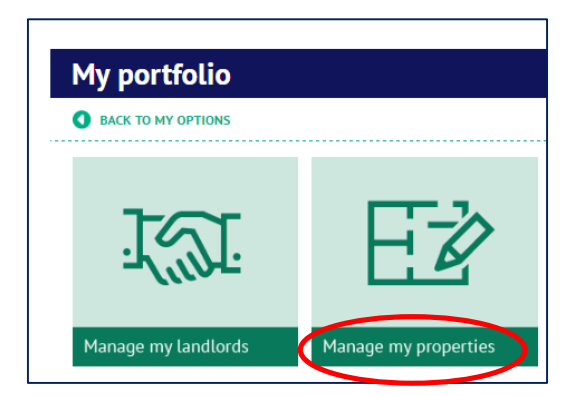

You will see a list of properties already registered, and the landlord(s) associated with them.

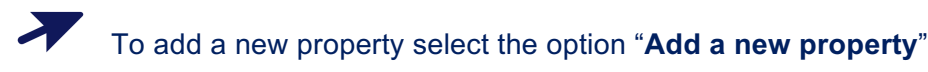

| BACK TO MY PORTFOLIO |                  |                   |                      |  |  |
|----------------------|------------------|-------------------|----------------------|--|--|
| search term          | <b>Q</b> Search  |                   | S Add a new property |  |  |
| Property name        | Property address | Property landlord |                      |  |  |

7

When adding a new property, complete the information shown below. Fields marked with a red asterisk \* must be completed.

| Property detai              | ls |                |   |
|-----------------------------|----|----------------|---|
| Postcode *                  |    | Q Find address |   |
| House name/no.*             |    |                |   |
| Street/Locality *           |    |                | 0 |
|                             |    | 4              |   |
| Town/City *                 |    |                | 0 |
| County                      |    |                | 0 |
| Country *                   |    | •              | 0 |
| Number of bedrooms          |    | 0              | 0 |
| Number of living rooms      |    | 0              | 0 |
| Furnished /<br>Unfurnished? |    | •              | 0 |

You will be asked to add landlord details (if you are not already the landlord of the property):

- If you have already registered the landlord(s) in your account, you can select them from the drop-down list (select the arrow icon to the right of the landlord fields to display the list of landlords already registered)
- Alternatively, you can use the "Find a landlord" option
- If you have not yet registered the landlord in your account, you can do add it now using the "Add a new landlord" option

| Landlords            |                                    |
|----------------------|------------------------------------|
| Primary landlord     |                                    |
|                      | Add a new Landlor Sind a Landlor   |
| Add another landlord | •                                  |
|                      | Add a new Landlord Sind a Landlord |
|                      | • Add next landlord                |
|                      | Go back Submit                     |

When the required details have been entered, select "Submit"

## 9. Prescribed Information

#### **Pre-populated Prescribed Information**

Section 1 of this Guide explained how you can enter details of the deposit use clauses in your tenancy agreement, so that they can be used to complete the Prescribed Information template for <u>all deposits</u> that you register on the system.

When your deposit registration is complete, the deposit summary page will include the option to **"Download Prescribed Information**".

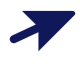

Select this option to download the pre-populated Prescribed Information for this tenancy deposit.

Tenants will not see this option on their deposit summary page. It is your responsibility to ensure that tenants, and anyone paying a deposit on their behalf, receive the prescribed information to which they are entitled.

| andlords associated with this deposit |                                             |                                                                                                    |
|---------------------------------------|---------------------------------------------|----------------------------------------------------------------------------------------------------|
| ne Role                               | Email                                       | Phone number                                                                                                    |
| Primary<br>landlord                   | joesmith@smith.com                          | Not supplied 🕼 View / Edit                                                                                                   |
| 0                                     | Download Prescribed Information             | n 172 Customise Prescribed Informati                                                                                         |
|                                       | associate<br>ne Role<br>Primary<br>landlord | Associated with this deposit<br>ne Role Email<br>Primary joesmith@smith.com<br>landlord<br>Popponload Prescribed Information |

#### **Customised Prescribed Information**

If you need an individual set of Prescribed Information to show different deposit use clause details (for example because you used different tenancy agreement clauses) please follow the steps explained below.

On the relevant deposit summary page, the option to "**Customise Prescribed Information**".

| Organisation name | ne Role             | Email                          | Phone number                    |
|-------------------|---------------------|--------------------------------|---------------------------------|
| Mr. Joe Smith     | Primary<br>landlord | joesmith@smith.com             | Not supplied 📝 View / Edi       |
|                   | 0                   | Download Prescribed Informatic | D Customice Prescribed Informat |

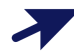

 $\boldsymbol{\lambda}$ 

You will see a new pop-up asking you to enter the details of the deposit use clause that you want to appear in the Prescribed Information <u>for this tenancy only</u>. Enter the relevant information and select "**Continue**"

| Prescribed Information clause(s)                                                                                                    |
|----------------------------------------------------------------------------------------------------|
| The landlord is required to issue Prescribed Information to the tenant(s)<br>and any relevant person(s) within 30 days of receiving the deposit. The<br>'Download Prescribed Information' option will pre-populate our template<br>for this, and includes reference to your tenancy agreement where you<br>have entered the information in My Options > My Portfolio > Organisation<br>details > Prescribed Information clause(s).<br>If you have not used your standard agreement, you can enter a different<br>clause for this tenancy here. This will not be saved against your account,<br>but will produce a pre-populated form for this tenancy. |
| The circumstances in<br>which the deposit can be<br>retained by the landlord<br>can be found in the<br>following clause of the<br>tenancy agreement                                                                                                    |
| Go back 🕤 Continue                                                                                                    |

When the system has saved your update, the deposit summary page will include the option to "**Download Prescribed Information**".

Select this option to download the customised Prescribed Information for this particular tenancy deposit.

Tenants will not see this option on their deposit summary page. It is your responsibility to ensure that tenants, and anyone paying a deposit on their behalf, receive the prescribed information to which they are entitled.

|              | Landlords associated with this deposit |                                 |                        |               |
|--------------|----------------------------------------|---------------------------------|------------------------|---------------|
|              | Phone number                           | Email                           | Organisation name Role |               |
| View / Edit  | Not supplied                           | joesmith@smith.com              | Primary<br>landlord    | Mr. Joe Smith |
| ed Informati | Customise Prescrib                     | Download Prescribed Information |                        |               |
|              | Customise Prescribe                    | Download Prescribed Information | ٥                      |               |